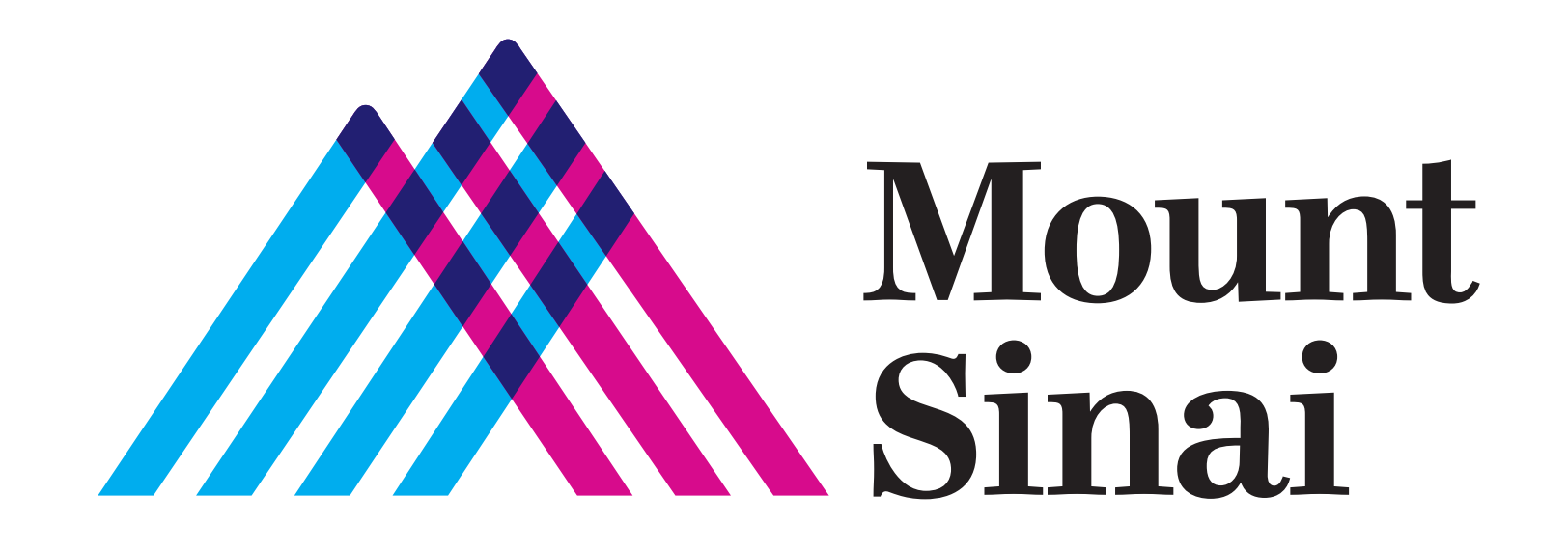

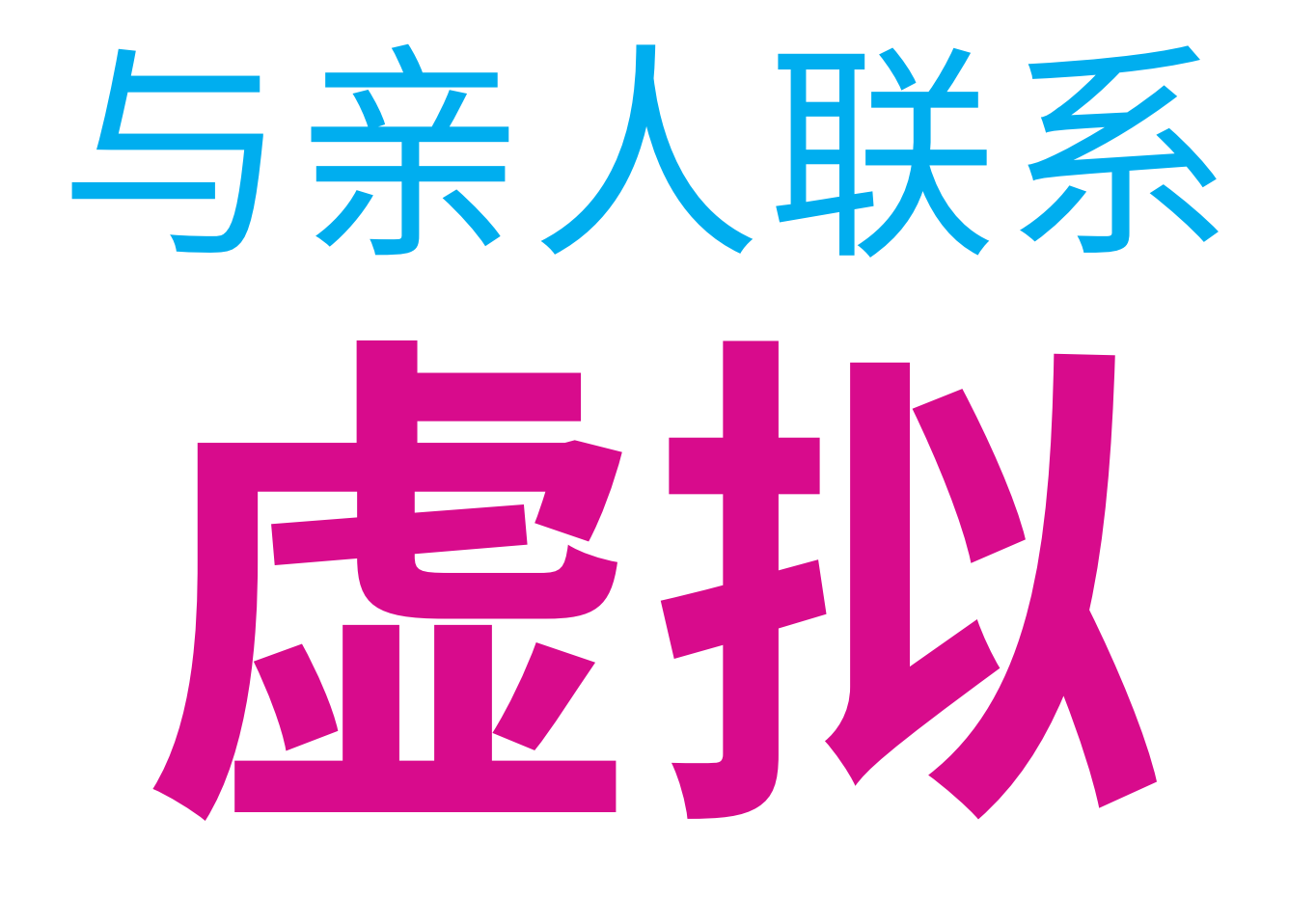

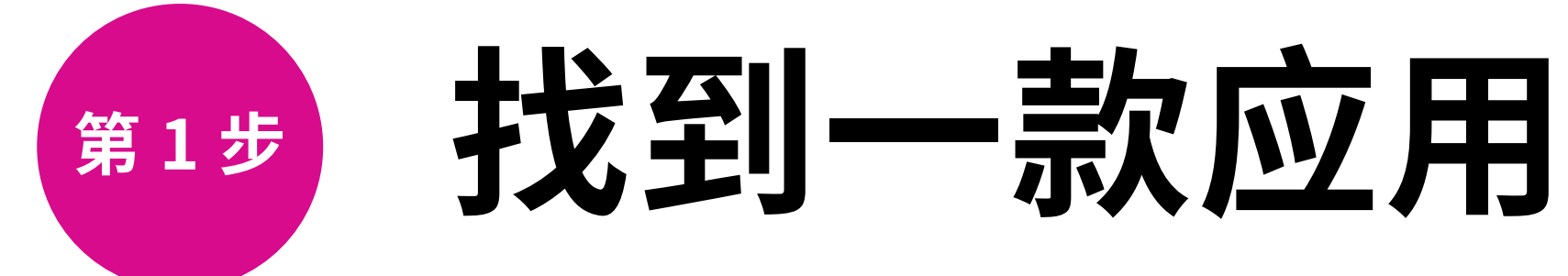

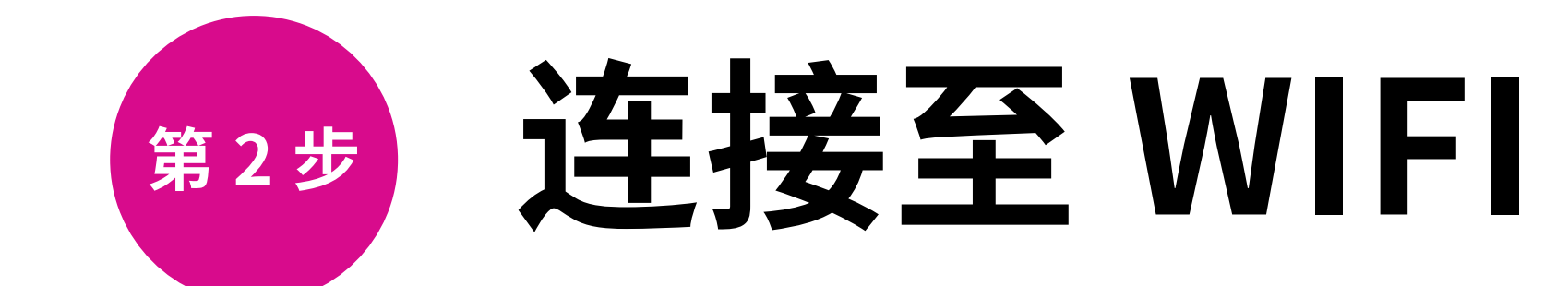

智能手机和设备中包含的 视频聊天应用:

Apple 设备

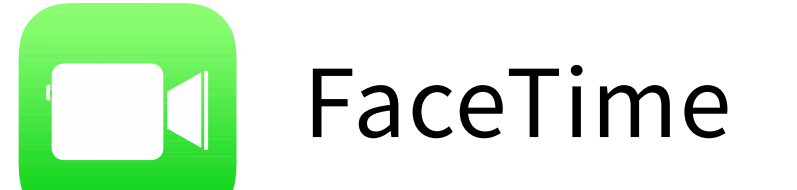

Android 设备

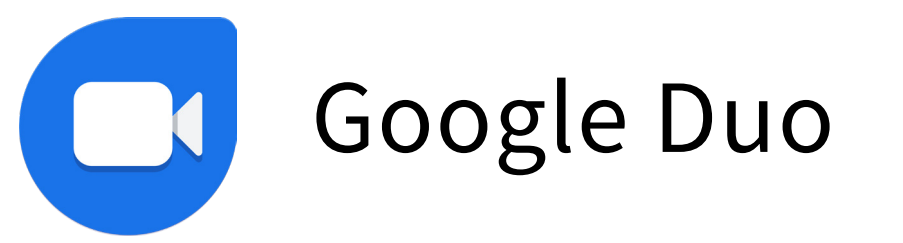

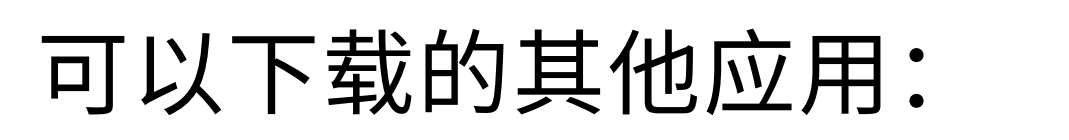

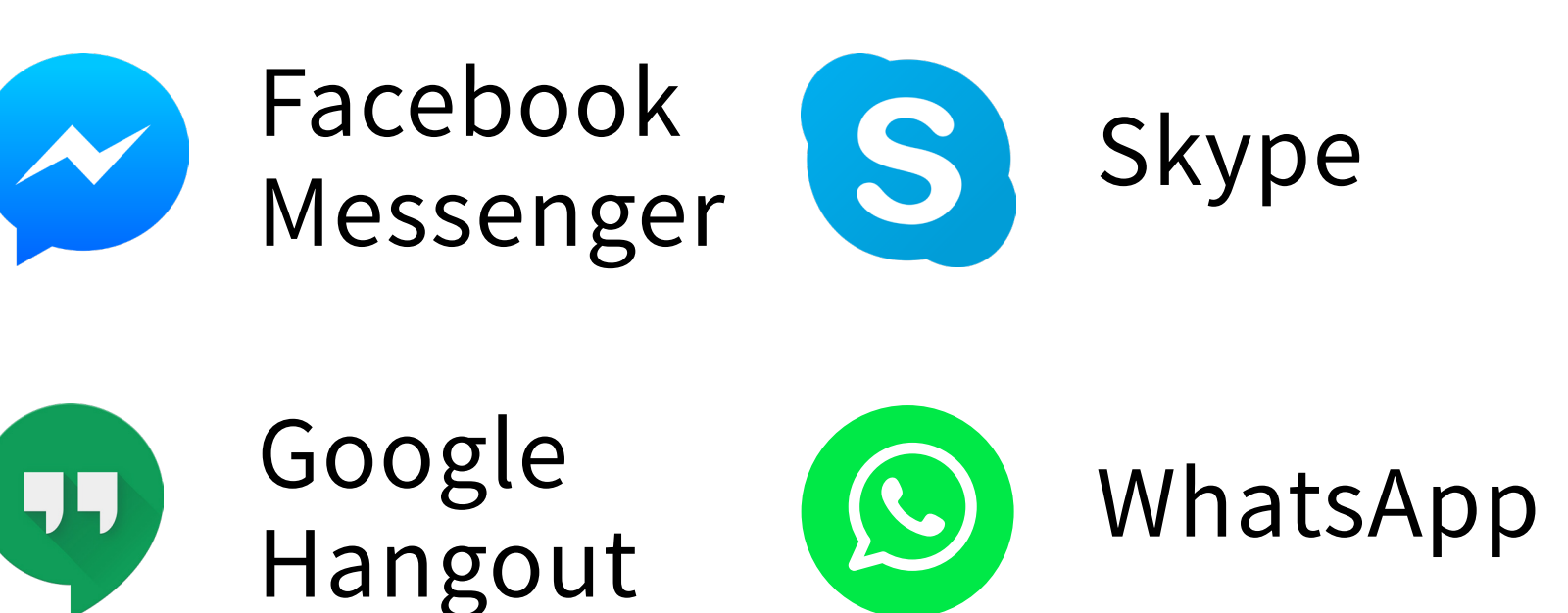

请参阅室内说明,或向您的医疗保健团队 询问如何连接我们的访客 Wi-Fi。

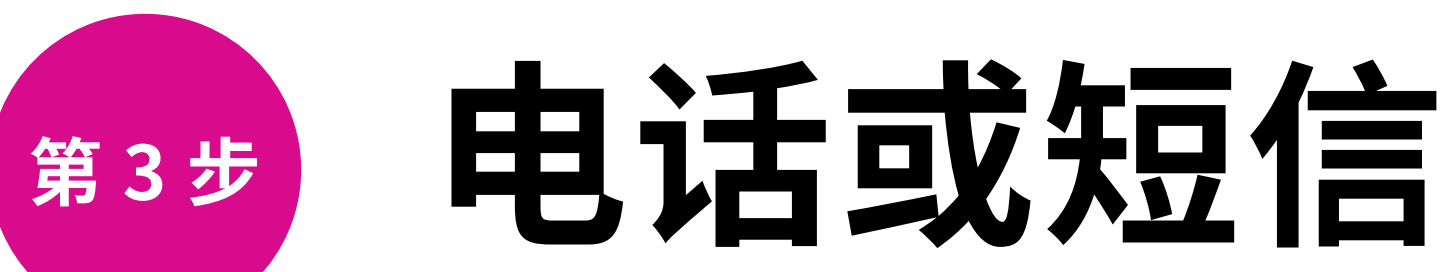

如果您打算使用该应用的视频功能, 最好将设备连接至 Wi-Fi。

# 适用于 Apple 设备的说明 – FaceTime

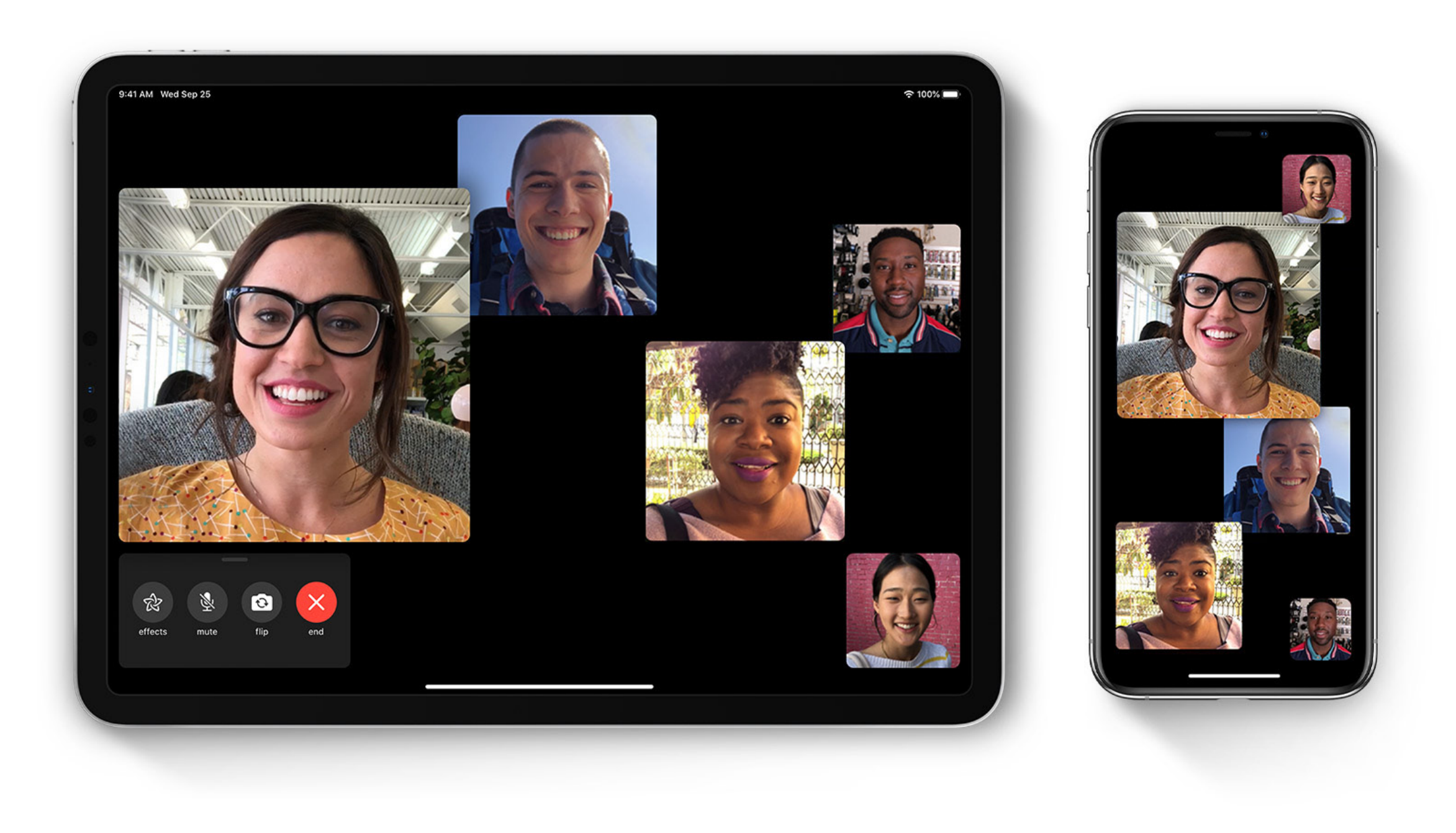

1. 在 FaceTime 应用中,登录 FaceTime 并将它打开。 2. 在 FaceTime 窗口顶部,点击加号按钮 +。

- 3. 输入您想致电的人的电子邮件地址或电话号码。您可能需要按 "Return"(返回)键。
- 4. 要开始 FaceTime 通话,请点击"Video"(视频)按钮 □ ⊄或"Audio" (音频)按钮 📞。

## 适用于 Android 设备的说明 – GOOGLE DUO

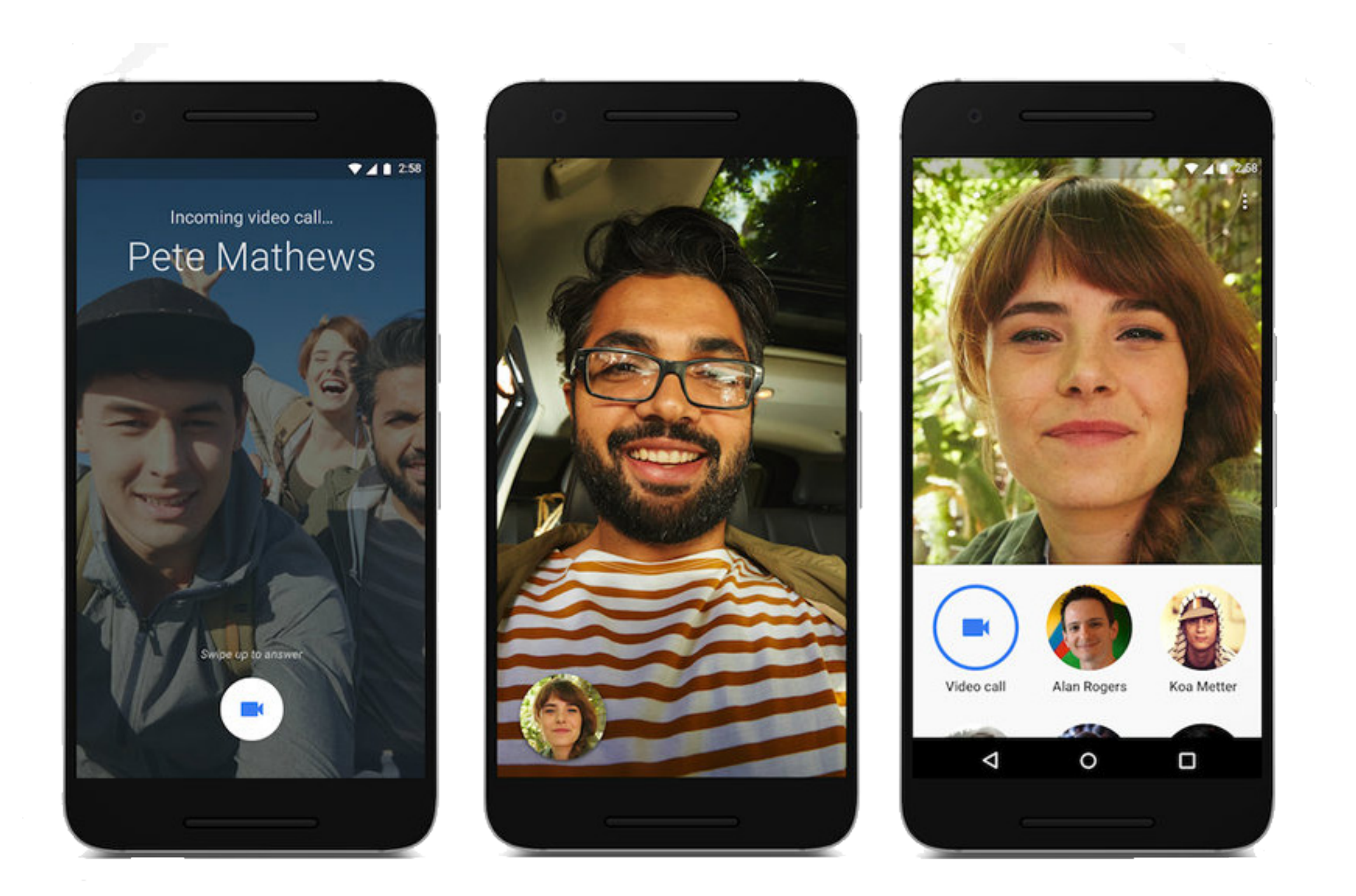

- 1. 在 Duo 应用中,用您的电话号码登录 Duo 并将它打开。
- 2. 点击"Search contacts or dial"(搜索联系人或拨号)。
- 3. 输入您想致电的人的电子邮件地址或电话号码。您可能需要按
  - "Return"(返回)键。
- 4. 要开始 Duo 通话,请点击"Video"(视频)按钮 □< □或 "Audio" (音频)

如果您的唯一选择是"Invite"(邀请),但对方没有安装 Google Duo 应 用或没有登录,则可能无法通过 Google Duo 与您联络。

### 感谢您尽已所能,帮助我们守护患者、 员工和社区的安全。